# University

# **Team Admin Capabilities**

- Adding Sub Teams under Practice Main Team
- Adding New Users
- Assigning Courses, Modules and Learning Paths

# Once you login to eIVF University/Litmos, you'll automatically be brought to the Admin Dashboard

#### STEP 2

# To make updates (add people/courses) to your practice's team, you'll click on Teams

|           | board        |         |               |           |          |
|-----------|--------------|---------|---------------|-----------|----------|
| Dashboard | People Teams | Reports |               |           |          |
|           |              |         |               |           |          |
|           |              |         |               |           |          |
|           |              |         |               |           |          |
|           |              |         | Total Courses |           |          |
|           |              |         | TO            | Made with | Tango.us |

```
STEP 3
```

## Click on your practice's team

| Team Name                    |
|------------------------------|
| eIVF Example Team :<br>Admin |
| elVF Example Team            |
| eIVF Example Team :          |
| Nursing                      |
|                              |
| Made with Tango.us           |

#### STEP 4

# To add a sub-team under the main practice team, you'll click on Add a new team under this team

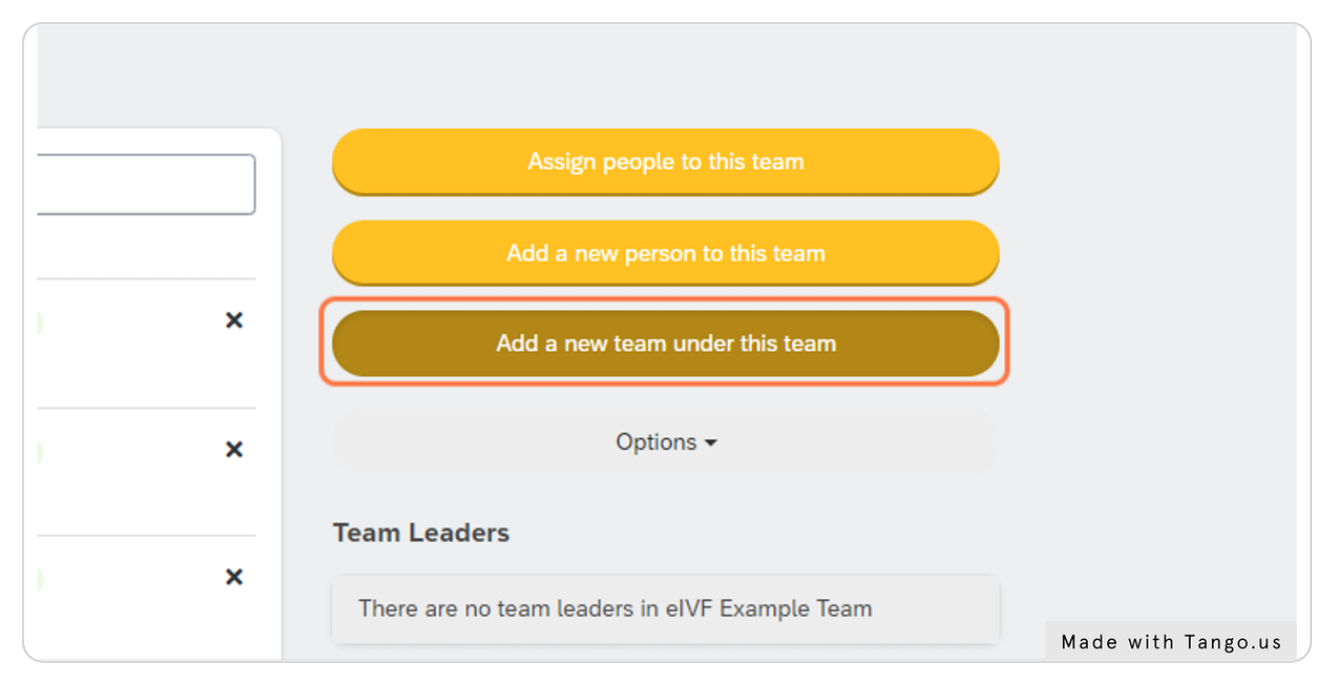

# Type in the new team name

| hboard   | People | leams | Reports |                                                  |                 |                     |
|----------|--------|-------|---------|--------------------------------------------------|-----------------|---------------------|
| Add a ne | w team |       |         |                                                  | You are viewing | the team            |
|          |        |       |         |                                                  | eIVF Example    | e Team              |
|          |        |       | A       | dd a new team as a sub team of eIVF Example Team |                 |                     |
|          |        |       |         | * is required field                              |                 | Add Team            |
|          |        |       | 1       | Team Name*                                       |                 | Add Team & then add |
|          |        |       | l       | Description                                      |                 | Cancel              |
|          |        |       |         |                                                  | Sub-Teams       |                     |
|          |        |       |         |                                                  | Admin           |                     |
|          |        |       |         |                                                  | Nursing         |                     |
|          |        |       |         |                                                  |                 |                     |
|          |        |       |         |                                                  | Made wit        | h Tango.us          |

#### STEP 6

# You can also include a description

| Add  | d a new team as a sub team of eIVF Example Team                                                                       |                     |
|------|----------------------------------------------------------------------------------------------------|---------------------|
| * is | s required field                                                                                                    | Add Team            |
| Te   | eam Name*                                                                                                    | Add Team & then add |
|      | Empryology                                                                                                    | Cancel              |
|      | Embryology Staff                                                                                                    | Sub-Teams           |
|      |                                                                                                    | Admin               |
|      |                                                                                                    | Nursing             |
|      |                                                                                                    |                     |
|      |                                                                                                    |                     |
| L    |                                                                                                    |                     |
| 0    | Automatically assign all courses and learning paths from the eIVF Example Team team to this new team                  |                     |
|      | Automatically assign all the Team Library courses and learning paths from the eIVF Example Team team to this new team |                     |
|      |                                                                                                    |                     |
|      |                                                                                                    | Made with Tango.us  |

## Click on Add Team

| You are viewing the team        |                    |
|---------------------------------|--------------------|
| eIVF Example Team 🗸             |                    |
|                                 |                    |
| Add Team                        |                    |
| <br>Add Team & then add another |                    |
| <br>Cancel                      |                    |
| Sub-Teams                       | Made with Tango.us |

#### STEP 8

## To add courses to this team, you'll click on Courses

The process to add Learning Paths to teams is the same

| eIVF Example<br>Embryc | Team :<br>DIOgy |                  |                      |                    |
|------------------------|-----------------|------------------|----------------------|--------------------|
| Embryology             | Staff           |                  |                      |                    |
| 💄 People               | 🞓 Courses       | E Learning Paths | 📽 Course Team Librar | ry 🚢 Learning      |
|                        |                 |                  |                      |                    |
|                        |                 |                  |                      |                    |
|                        |                 |                  |                      |                    |
|                        |                 |                  |                      | Made with Tango.us |

## Click on Assign Courses

| You are viewing the team     |               |
|------------------------------|---------------|
| eIVF Example Team            |               |
|                              |               |
| Assign Courses to Embryology |               |
|                              |               |
|                              |               |
|                              |               |
|                              | Made with Tan |

#### STEP 10

# You can add as many courses or learning paths as you need to your team, simply check which ones you would like to add

| Reports      |                      |                                                                               |                      |                      |                    |
|--------------|----------------------|-------------------------------------------------------------------------------|----------------------|----------------------|--------------------|
|              |                      | Search by course title                                                        |                      | ×                    |                    |
| _            | _                    | Q Search                                                                      | Selected courses (0) | Reset                |                    |
|              |                      | Appointment Management                                                        |                      |                      |                    |
|              |                      | Biometrics - Clinical Workflow                                                |                      |                      |                    |
| arning Paths | 😩 Course Team Librar | Cryostorage Billing for Users with eIVF Practice<br>Management                |                      |                      |                    |
|              |                      | Editing Progress Note Templates (QuickNotes,<br>Clicknbuilds, and Shorthands) |                      |                      | ~                  |
| c            | Courses (0)          | □ Also assign to sub teams □ Send email/text notifications to                 | Learners             | Close Assign         |                    |
|              | Q                    |                                                                               |                      | Assign Courses to Er | nbryology          |
|              | Show Inactive        |                                                                               |                      |                      |                    |
|              |                      | 0 Courses                                                                     |                      | М                    | lade with Tango.us |

## **Click on Assign**

| Close Assign                 | ~                  |
|------------------------------|--------------------|
| Assign Courses to Embryology |                    |
|                              | Made with Tango.us |

#### STEP 12

To add an existing person who has a Litmos account to your team, click on People

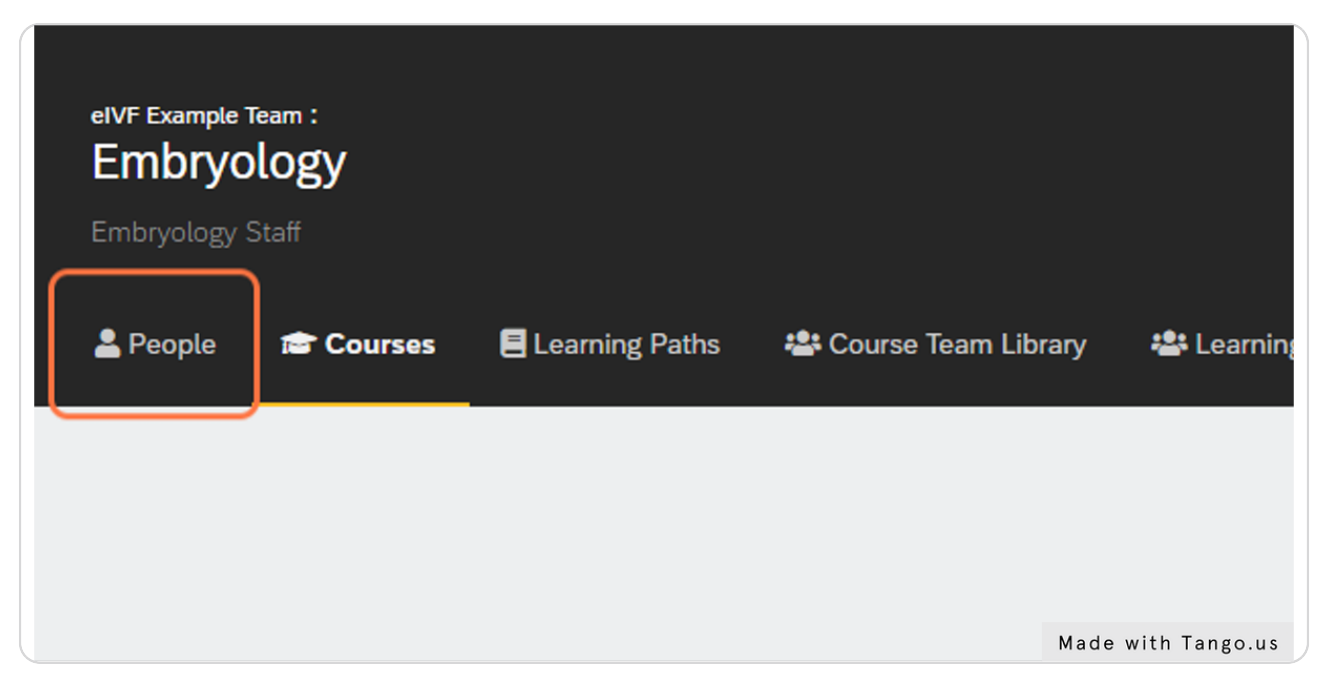

### Click on Assign people to this team

| You are viewing the team       |   |
|--------------------------------|---|
| eIVF Example Team              |   |
|                                |   |
| <br>Assign people to this team |   |
|                                | J |
| Add a new person to this team  |   |
| Add a new team under this team |   |
| Ontions -                      |   |
| options .                      | М |

#### STEP 14

## Once you find the person you would like to add, check next to their name

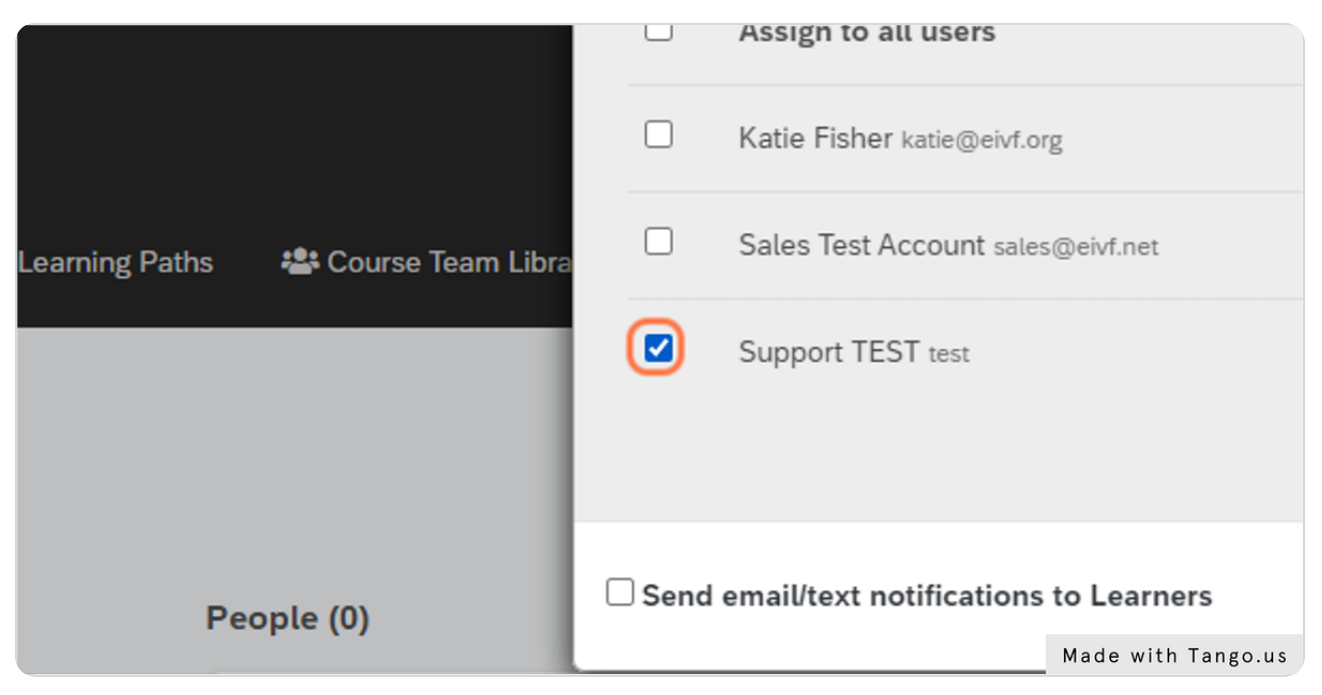

# Click on Assign

|                                | ~                  |
|--------------------------------|--------------------|
| Close Assign                   |                    |
| Assign people to this team     |                    |
| Add a new person to this team  |                    |
| Add a new team under this team | Made with Tango.us |

#### STEP 16

# If you would like to add someone new to your team, click on Add a new person to this team

|   | eIVF Example Team 🗸            |                |
|---|--------------------------------|----------------|
|   | Assign people to this team     |                |
|   | Add a new person to this team  |                |
| × | Add a new team under this team |                |
|   | Options -                      |                |
|   | Team Leaders                   | Made with Tang |

Fields you needs to complete are - First Name, Last Name, User Name, Email Address, Practice, Title

|                                                                   | You are viewing the team |
|-------------------------------------------------------------------|--------------------------|
|                                                                   | eIVF Example Team        |
|                                                                   |                          |
| Add a new person                                                  |                          |
| * is required field                                               | Add per                  |
| Enter a first name, last name and username to setup a new learner |                          |
| Team                                                              | Add person and th        |
| Embryology                                                        | ~                        |
|                                                                   | Cano                     |
| First Name*                                                       |                          |
| First                                                             |                          |
| Last Name*                                                        |                          |
|                                                                   |                          |
| Username*                                                         |                          |
|                                                                   |                          |
| Most people use an email address as their username                |                          |
| Send an email to this person with a link to login.                |                          |
|                                                                   |                          |
|                                                                   |                          |
| Active 🗹                                                          |                          |
| Access Level                                                      | Mada with Tanga          |
|                                                                   | made with lango.         |

#### STEP 18

## You can also choose to send an email to this person with a link to login.

| Last Name"                                         |                    |
|----------------------------------------------------|--------------------|
| Last                                               |                    |
| Username*                                          |                    |
| first@domain.com                                   |                    |
| Most people use an email address as their username |                    |
| Send an email to this person with a link to I      |                    |
|                                                    |                    |
|                                                    |                    |
| Active 🗹                                           |                    |
| Access Lovel                                       |                    |
| Access Level                                       | Made with Tango.us |

```
STEP 19
```

# Once you are done completing the form, click on Add person

|    | Add person                      |                    |
|----|---------------------------------|--------------------|
|    | Add person and then add another |                    |
|    | Cancel                          |                    |
| ×Q |                                 |                    |
|    |                                 |                    |
|    |                                 | Made with Tango.us |